# Honeywell

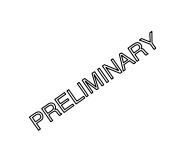

**APT4000 Series** 

4-Wire Toroidal Conductivity Transmitters User Manual

> 70-82-25-105 EN1I-6260 Revision 1 – 11/00

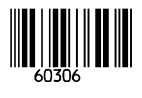

## Copyright, Notices, and Trademarks

| © Copyright 2000<br>Revision                                                                                                    | © Copyright 2000 by Honeywell Inc.<br>Revision 1 – 11/00 |  |  |  |  |  |
|----------------------------------------------------------------------------------------------------|----------------------------------------------------------|--|--|--|--|--|
| While this information is presented in good faith and believed to be accurate,<br>Honeywell disclaims the implied warranties of merchantability and fitness for a<br>particular purpose and makes no express warranties except as may be stated in<br>its written agreement with and for its customer. |                                                          |  |  |  |  |  |
| In no event is Honoywell liable to anyone                                                                                                    | for any indirect, special or consequen-                  |  |  |  |  |  |
| tial damages. The information and specif<br>change without notice.                                                                                                    | ications in this document are subject to                 |  |  |  |  |  |
| Honeywell                                                                                                    | Honeywell S. A.                                          |  |  |  |  |  |
| Automation College                                                                                                    | Espace industriei Nord<br>rue André Durouchez            |  |  |  |  |  |
| 1100 Virginia Drive                                                                                                    | 80084 Amiens Cedex 2                                     |  |  |  |  |  |
| Ft. Washington, PA. 19034                                                                                                    | France                                                   |  |  |  |  |  |

## Contacts

The following list identifies important contacts within Honeywell.

### Organization

Telephone

## Address

Honeywell Technical Assistance Center Honeywell S.A. 1-800-423-9883 (USA and Canada) 33-3-22-54-56-56 (Europe) 1100 Virginia Avenue Fort Washington, PA 19034 80084 Amiens Cedex 2 France

TA-194.310-HWE01 271100

Software release: 1.x

## **Safety Precautions**

## Be sure to read and observe the following requirements!

Before connecting the Transmitter to mains, make sure that the mains voltage lies within the range 24 - 230 V  $\approx$  ac/dc, -15 % / +10 %.

Opening the Transmitter exposes live parts, it should not be opened in use. Care must be exercised when connecting signal and power supply cables. If a repair should be required, return the Transmitter to our factory.

If opening the Transmitter is inevitable, it shall first be disconnected from all voltage sources. Make sure that the mains supply has been disconnected.

Repair or adjustment of an opened Transmitter under voltage shall be carried out only by a skilled person who is aware of the hazards involved.

Remember that the voltage across accessible parts of the open Transmitter may be dangerous to life.

Whenever it is likely that the protection has been impaired, the Transmitter shall be made inoperative and secured against unintended operation. The protection is likely to be impaired if, for example:

L the Transmitter shows visible damage

 $\hfill\square$  the Transmitter fails to perform the intended measurements

after prolonged storage at temperatures above 70 °C

after severe transport stresses

Before recommissioning the Transmitter, a professional routine test in accordance with EN 61010-1 must be performed. This test should be carried out at our factory.

The Transmitter shall not be used in a manner not specified by this manual.

## Information on this Instruction Manual

ITALICS are used for texts which appear in the Transmitter display.

Bold print is used to represent keys, e.g. CAL.

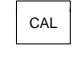

Keys for which the functions are explained are frequently shown in the left-hand column.

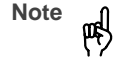

Notes provide important information that should be strictly followed when using the Transmitter.

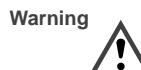

Warning means that the instructions given must always be followed for your own safety. Failure to follow these instructions may result in injuries.

## **Mode Codes**

After pressing **CONF** or **CAL** you can enter one of the following codes to access the designated mode:

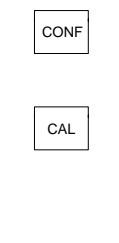

CONF, 0000: Error info CONF, 1200: Configuration mode CONF, 5555: Current source CAL, 0000: Cal info CAL, 1001: Zero point calibration CAL, 1015: Temp probe adjustment CAL, 1100: Cell factor calibration CAL, 1125: Input/adjustment of sensor factor CAL, 2222: Test mode

## Contents

| Sa  | fety Precautions                            | 3  |     | Keypad                                           | 15 |
|-----|---------------------------------------------|----|-----|--------------------------------------------------|----|
| Inf | ormation on this Instruction Manual         | 4  |     | Safety Functions                                 | 16 |
| Мо  | de Codes                                    | 4  |     | Outputs                                          | 17 |
| 1   | Assembly                                    | 6  |     | Configuration                                    | 18 |
|     | Package Contents and Unpacking              | 6  |     | Calibration                                      | 20 |
|     | Assembly                                    | 6  |     | Measurement                                      | 24 |
| 2   | Installation, Connection                    | 10 | 4   | Diagnostics, Maintenance and Cleaning            | 25 |
|     |                                             | 10 |     | Sensoface <sup>®</sup> , Sensocheck <sup>®</sup> | 25 |
|     | Proper Use                                  | 10 |     | Error Messages                                   | 25 |
|     | Overview of the<br>Conductivity Transmitter | 10 |     | Diagnostics Functions                            | 27 |
|     | Terminal Assignment                         | 11 |     | Maintenance and Cleaning                         | 28 |
|     | Installation and Commissioning              | 11 | 5   | Annex                                            | 29 |
|     | Protective Wiring of Relay Contacts         | 12 |     | Product Line                                     | 29 |
|     | Typical Wirings                             | 13 |     | Specifications                                   | 29 |
| 3   | Operation                                   | 14 |     | Calibration Solutions                            | 32 |
|     | User Interface                              | 14 |     | Concentration Curves                             | 33 |
|     | Display                                     | 15 | Ind | ЭХ                                               | 39 |
|     |                                             |    |     |                                                  |    |

# 1 Assembly

## Package Contents and Unpacking

Unpack the unit carefully and check the shipment for transport damage and completeness. The package contains:

- Front unit of Transmitter
- -Lower case
- Short instruction sheet
- This instruction manual

## Assembly

- Bag containing:
  2 sealing plugs
- 5 hexagon nuts 2
- 3 3 cable glands
- 4
- 5 6
- 1 rubber reducer 1 sealing plug 4 enclosure screws
- $\bigcirc$  1 hinge pin 8 3 cable ties 9 3 filler plugs
- 0 3 gaskets1 washer
- 1 washer1 jumper

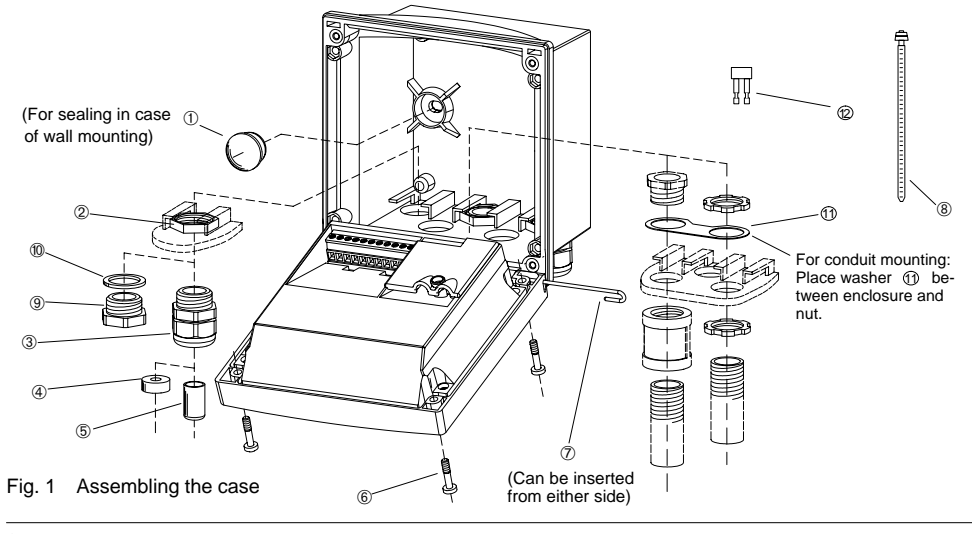

Assembly

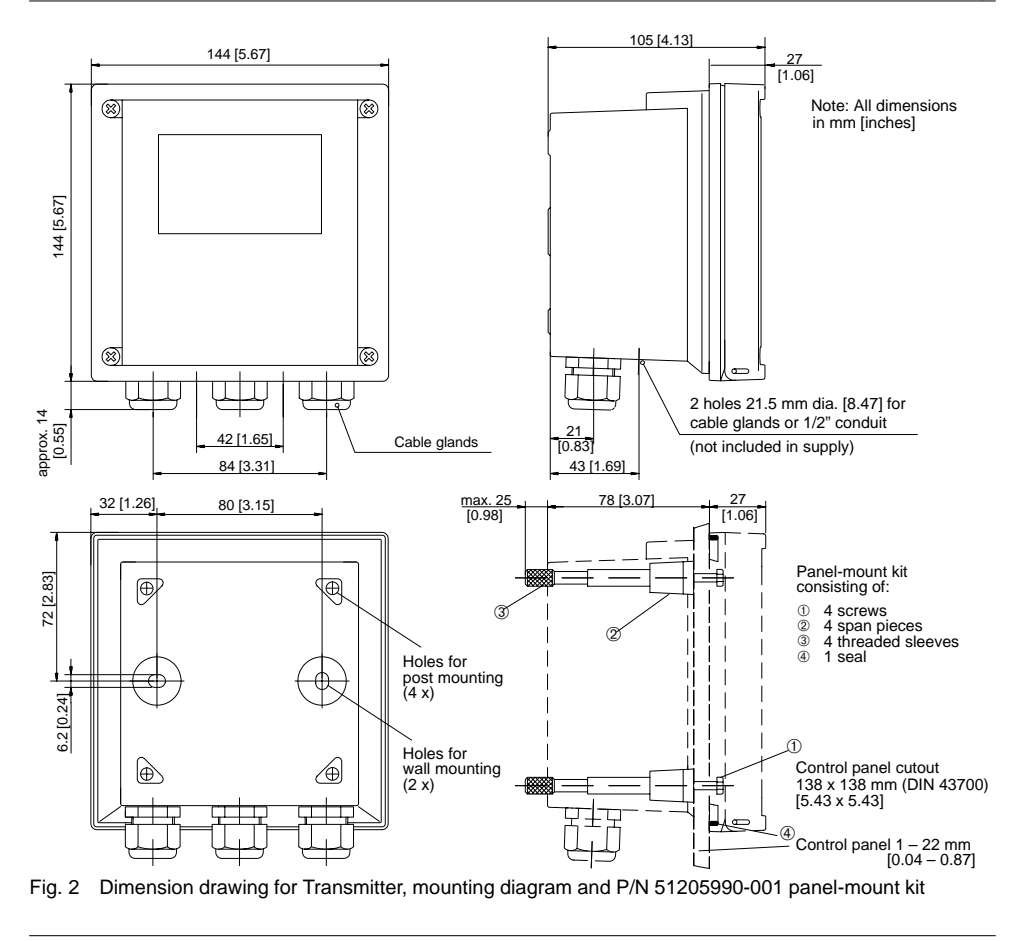

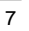

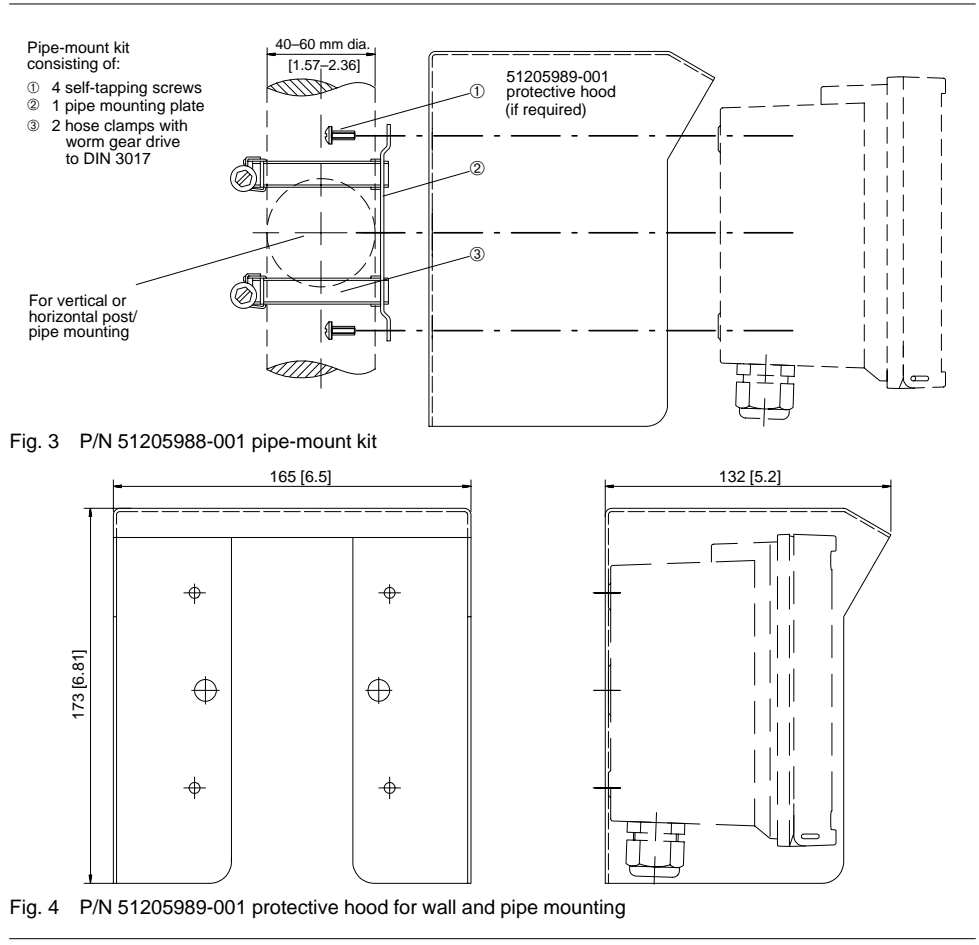

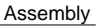

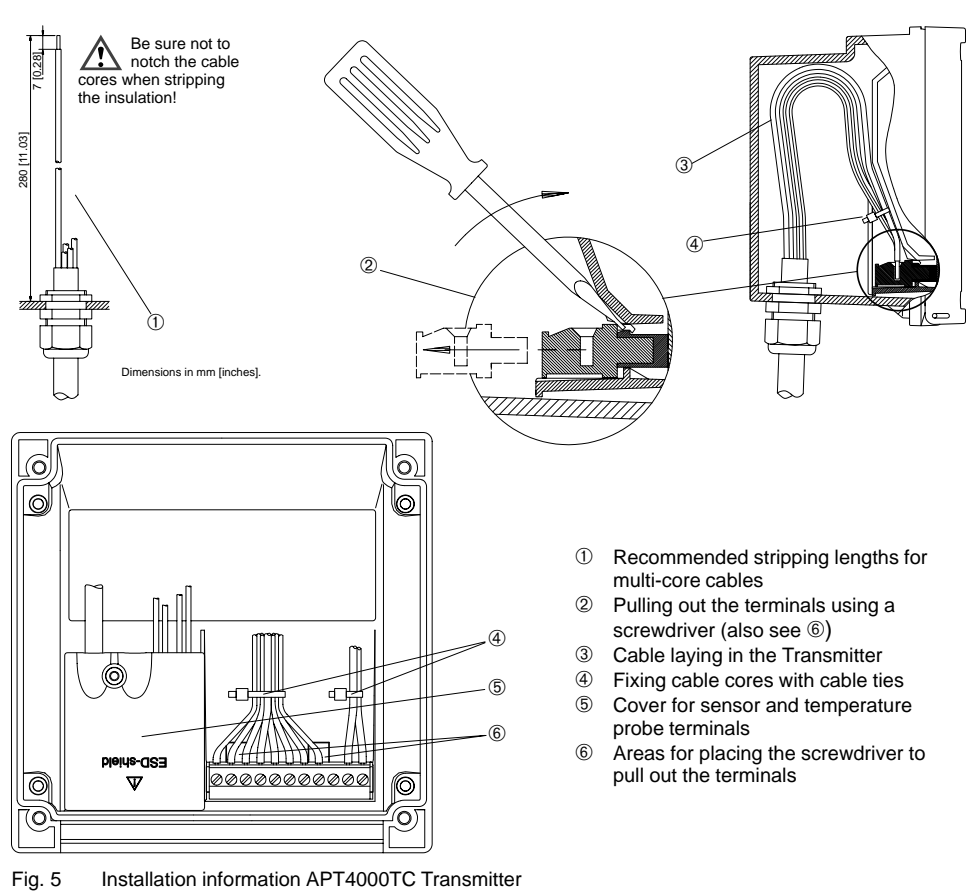

## 2 Installation, Connection and Commissioning

### **Proper Use**

The APT4000TC Transmitter is used for conductivity, concentration and temperature measurement in bio-technology, food processing, pharmaceutical and

chemical industry, water and waste-water treatment. It can either be mounted on site or in a control panel.

## **Overview of the Conductivity Transmitter**

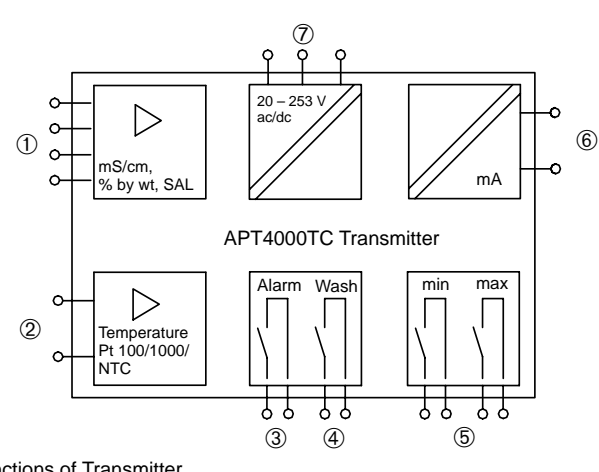

Fig. 6 System functions of Transmitter

- Input for toroidal conductivity sensor
- ② Input for temperature probe
- ③ Alarm contact (closed circuit)
- ④ Wash contact

- ⑤ Limit contacts
- 6 Current output 0(4) 20 mA
- ⑦ ac/dc varying-voltage supply unit (24 – 230 V ac/dc –15 % / +10 %, ac: 45 to 65 Hz)

### **Terminal Assignment**

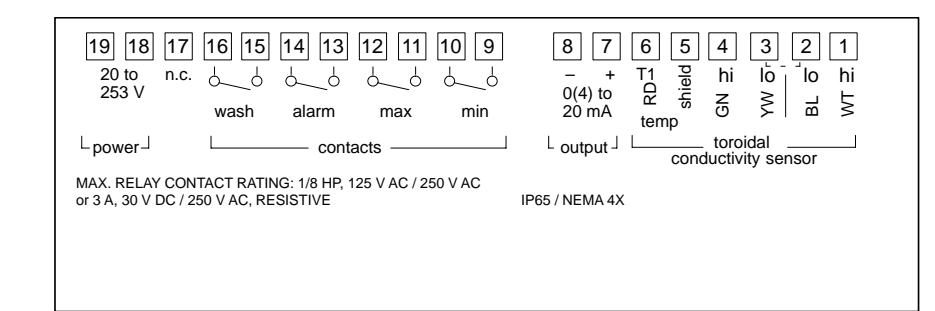

Fig. 7 Terminal assignment of APT4000TC Transmitter

#### Installation and Commissioning

Warning

Installation and commissioning of the Transmitter may only be carried out in accordance with this instruction manual and per applicable local and national codes. Be sure to observe the technical specifications and input ratings.

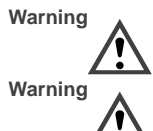

The terminals must be fixed with cable ties as shown on page 9. Before connecting the Transmitter

to the power supply, make sure that its voltage lies within the range 20 – 253 Vac/dc, ac: 45 – 65 Hz. Warning

When commissioning, a complete configuration must be carried out.

For easier installation, the terminal strips are of a plug-in design. The terminals are suitable for single wires and flexible leads up to  $2.5 \text{ mm}^2$  (AWG 14) (see Pg. 9).

A connection example is shown on Pg. 13.

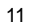

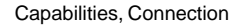

## **Protective Wiring of Relay Contacts**

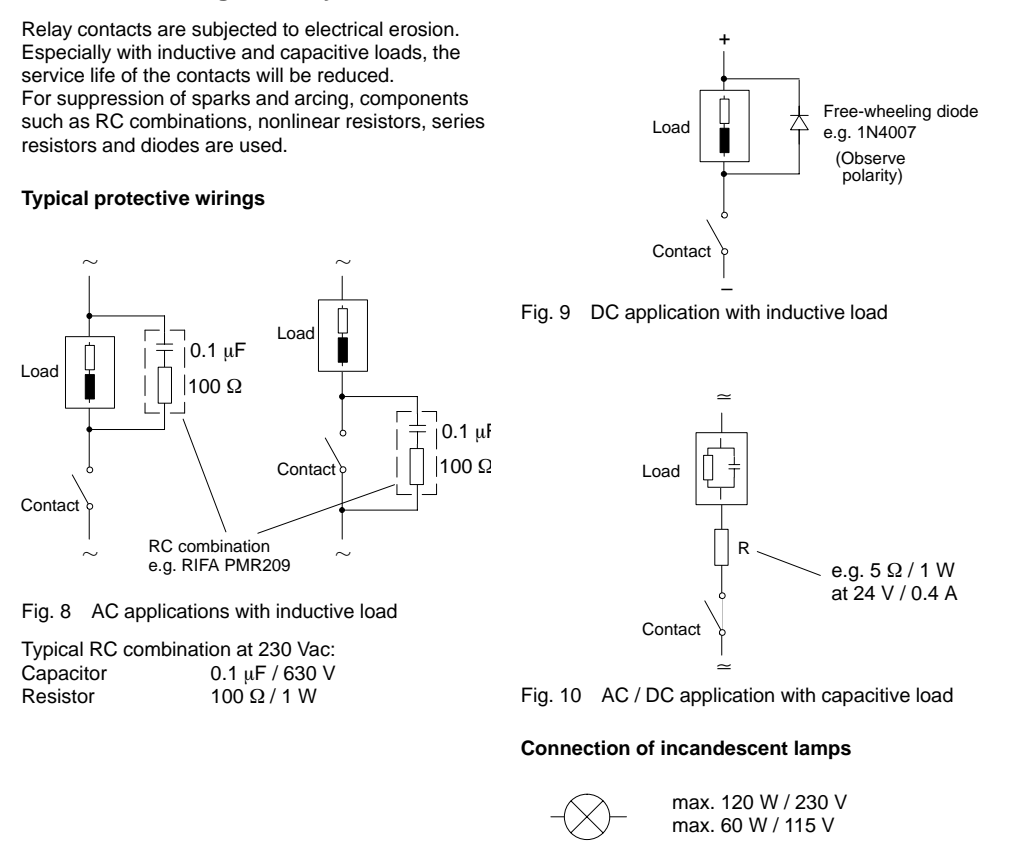

## **Typical Wiring**

# Conductivity measurement with Honeywell 5000TC toroidal conductivity sensor

The Honeywell 5000TC toroidal conductivity sensor is used to measure low to highest conductivity values. It can be used for measurements in safe areas.

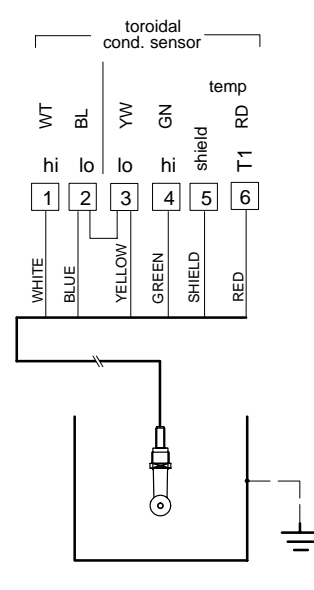

Fig. 11 Conductivity measurement with Honeywell 5000TC toroidal conductivity sensor

Note

For special mounting conditions of the sensor, the cell factor can vary between 4.0 and 4.5. Therefore the user should perform a wet calibration of each new sensor to determine the exact cell factor.

Settings for Honeywell 5000TC toroidal conductivity sensor

|             | Menu |      | Setting |
|-------------|------|------|---------|
| Temp probe  | conf | 1200 | Pt 1000 |
| Cell factor | cal  | 1100 | 4.44    |

```
Operation
```

# 3 Operation

## **User Interface**

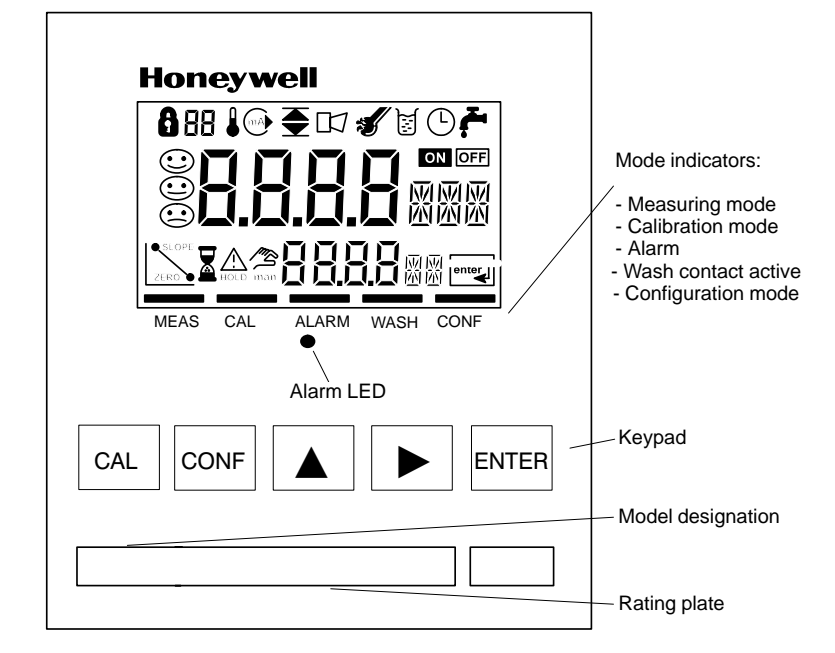

Fig. 12 Front view of Transmitter

## Display

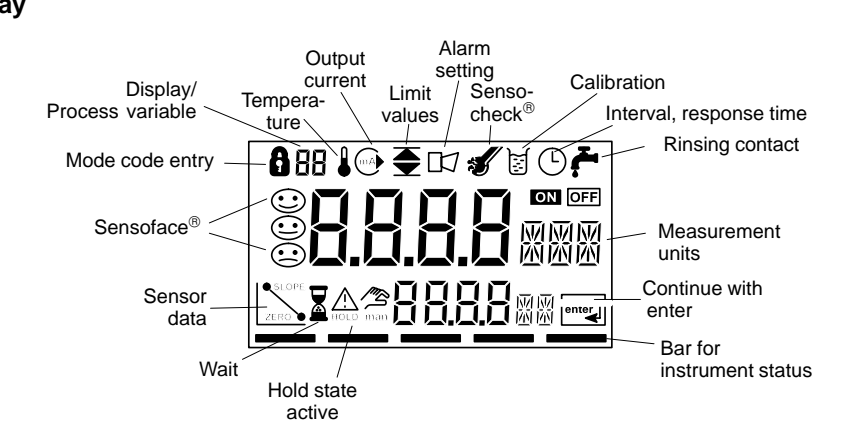

Fig. 13 Transmitter display

## Keypad

| CAL  | Start, end calibration                               | ENTER        | Prompt in display:<br>continue in program sequence,<br>Configuration: Confirm entries, part |
|------|------------------------------------------------------|--------------|---------------------------------------------------------------------------------------------|
| CONF | Start, end configuration                             |              | configuration step,<br><u>Measuring mode:</u> Display output<br>current                     |
|      | Select digit position<br>(selected position flashes) | cal          | Cal info, display cell factor and zero point (see Pg. 25)                                   |
|      | Change digit                                         | conf → enter | Error info, display last output error message (see Pg. 25)                                  |
|      |                                                      | +            | Start GainCheck <sup>®</sup> manual instrument self-test (see Pg. 16)                       |
|      |                                                      |              | 45                                                                                          |

### **Safety Functions**

Sensoface<sup>®</sup> sensor monitoring

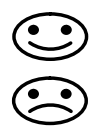

Sensoface® provides information on the sensor condition. A sad "Smiley" indicates that there is a Sensocheck® message. Sensocheck® signals a short circuit of the primary coil and its lines as well as an interruption at the secondary coil and its lines. Sensocheck® can be switched off. With Sensocheck® switched off, no friendly Smiley appears.

For more detailed information, see chapter "Diagnostic, Maintenance and Cleaning" (Pg. 26).

#### GainCheck® manual instrument self-test

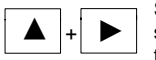

Simultaneously pressing  $\blacktriangle$  and  $\blacktriangleright$  starts the manual instrument self-test.

A display test is carried out, the software version is displayed and the memory and measured value transmission are checked.

#### Automatic instrument self-test

The automatic instrument self-test checks the memory and the measured-value transmission. It runs automatically in the background at fixed intervals.

#### Operation

17

## Outputs

#### Current output

The current output is controlled by the process variable selected in the configuration. The current characteristic for conductivity can be

configured as linear or logarithmic curve.

The current range can be set to either 0 - 20 mA or 4 - 20 mA. The current beginning and end can be set to any desired value.

If LIN (linear characteristic) is chosen, the minimum span is 5% of the selected process variable / measurement range. If LOG (logarithmic characteristic) is chosen, the minimum span is one decade within the chosen range.

To check connected peripherals (e.g. limit switches, controllers), the output current can be manually specified (see Pg. 28).

#### Limit contacts

The limit contacts report values below the lower limit and above the upper limit or are used, for example, to actuate values or pumps (also see Pg. 12). One min and one max contact each can be configured as desired within the measurement range. If a value outside the limits is detected, a or a ppears in the display.

#### Alarm contact

The alarm contact is closed during normal operation (closed circuit). It opens in the case of alarm or power outage. As a result, a failure message is provided even in the case of line breakage (also see Pg. 12).

Error messages can also be signaled with a 22 mA signal via the output current (see Configuration, Pg. 19).

#### Wash contact

With the wash contact the conductivity sensor can be automatically cleaned with a suitable probe. The washing interval and duration can be configured as desired.

## Configuration

The instrument arrives from the factory configured and ready to operate as a conductivity transmitter. This section provides detailed procedures for changing operation values for specific applications.

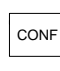

### Activate with CONF

change parameter with ▲ and ▶, confirm/continue with ENTER, end configuration with CONF

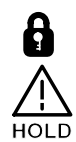

Mode code "1200"

During configuration the Transmitter is in the Hold state, the output current is frozen, and the limit and alarm contacts are inactive. When the configuration mode is exited, the Transmitter remains in the Hold state for safety reasons. This prevents undesirable reactions of the connected peripherals (e.g. limit switches, controllers) due to incorrect settings. The measured value and *Hold* are displayed alternately. Now you can check whether the measured value is plausible and specifically end the Hold state with **ENTER**. After 20 sec. (measured value stabilization) the Transmitter returns to measuring mode.

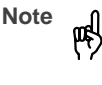

The configuration parameters are checked during the input. In the case of an incorrect input "ERR" is displayed for 3 sec. The parameters cannot be stored with **ENTER** until the input has been repeated.

#### **Configuration parameters**

Before attempting any changes refer to the parameter setup list shown below. This table presents the possible options and the factory settings.

| Picto-<br>graph | Parameter                                                                                                    | Choices                                                                                                    | Factory<br>setting |
|-----------------|----------------------------------------------------------------------------------------------------|----------------------------------------------------------------------------------------------------|--------------------|
| 88              | Process variable / meas. range<br>Selected process variable and<br>measuring range control current<br>output and measured values.<br>Complete configuration required<br>after change. | 00.00 mS / 000.0 mS / 0000 mS<br>000.0 %<br>000.0 SAL                                                                                                    | 000.0 mS           |
| Eong            | Concentration<br>(only for %)                                                                                                    | $\begin{array}{cccc} -01- & \text{NaCl} & (0-28 \ \% \ \text{by wt}) \\ -02- & \text{HCl} & (0-17 \ \% \ \text{by wt}) \\ -03- & \text{NaOH} & (0-22 \ \% \ \text{by wt}) \\ -04- & \text{H}_2 \text{SO}_4 & (0-35 \ \% \ \text{by wt}) \\ -05- & \text{HNO}_3 & (0-28 \ \% \ \text{by wt}) \\ -06- & \text{H}_2 \text{SO}_4 & (95-99 \ \% \ \text{by wt}) \end{array}$ | -01-               |

Operation

| Picto-<br>graph    | Parameter                                             | Choices                                                          | Factory setting |
|--------------------|-------------------------------------------------------|------------------------------------------------------------------|-----------------|
|                    | Temperature display                                   | °C<br>°F                                                         | °C              |
|                    | Temperature probe                                     | Pt 100 / Pt 1000 /<br>NTC 100 kΩ                                 | Pt 1000         |
| i to               | Temperature compensation<br>(not with % and SAL)      | OFF<br>LIN<br>NLF (natural waters)                               | OFF             |
| l to               | Temperature coefficient<br>(only with tc LIN)         | xx.xx %/K                                                        | 02.00 %/K       |
| mA                 | Output current range                                  | 0 – 20 mA / 4 – 20 mA                                            | 4 – 20 mA       |
|                    | Output current characteristic<br>(not with % and SAL) | LIN<br>LOG                                                       | LIN             |
| <b>mA) 4</b> m3    | Current beginning (0 / 4 mA)<br>(only with LIN)       | mS / % / SAL                                                     | 000.0 mS        |
|                    | Current end (20 mA)<br>(only with LIN)                | mS / % / SAL                                                     | 100.0 mS        |
| ma y <sub>ar</sub> | Current beginning (0 / 4 mA)<br>(only with LOG)       | mS *                                                             | 0.1 mS          |
|                    | Current end (20 mA)<br>(only with LOG)                | mS *                                                             | 100.0 mS        |
| MA Hold            | Hold state                                            | Last: Last output current value<br>Fix: Output current specified | Last            |
| mA Fix             | Hold value<br>(only with Fix)                         | xx.xx mA                                                         | 21.00 mA        |
| 1722 m8            | 22 mA signal for error message                        | ON / OFF                                                         | OFF             |
|                    | Limit values min                                      | mS / % / SAL                                                     | 000.0 mS        |
|                    | Limit values max                                      | mS / % / SAL                                                     | 100.0 mS        |
| 🖋 EHEEN            | Sensocheck®                                           | ON / OFF                                                         | OFF             |

Operation

| Picto-<br>graph | Parameter        | Choices      | Factory<br>setting |
|-----------------|------------------|--------------|--------------------|
|                 | Washing interval | xxx.x hours  | 000.0 (OFF)        |
| , Č             | Washing time     | xxxx seconds | 0000 (OFF)         |

\* 0.1 / 1 / 10 / 100 / 1000 mS

Configuration is cyclical. To stop, press CONF.

### Calibration

In the calibration mode the cell factor can be modified in two ways. If the cell factor of the sensor in use is known under consideration of the installation conditions, it can be entered directly. Furthermore, the cell factor can be determined with a known calibration solution under consideration of the temperature.

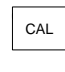

Activate with CAL, confirm/continue with ENTER, abort with CAL → ENTER

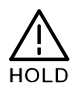

During calibration the Transmitter is in the Hold state. The output cur-

rent is frozen, limit and alarm con-

When the calibration mode is exited, the Transmitter remains in the Hold state for safety reasons. This prevents undesirable reactions of the connected peripherals (e.g. limit switches, controllers) due to incorrect settings. The measured value and Hold are displayed alternately. Now you can check whether the measured value is plausible and specifically end the Hold state with ENTER or repeat calibration with CAL. If you end the Hold state, the Transmitter will return to measuring mode after 20 sec. (measured value stabilization).

tacts are inactive.

#### Calibration by input of cell factor (CF) (CAL 1100)

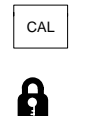

103.1

**<u><u>ה</u>רא</u> הבא** 

1118  $\geq$ 

 $\mathbf{r}$ 

 $\mathbf{r}$ 

Ø

M

đ

CAL key. Using the  $\blacktriangle$ ,  $\blacktriangleright$  keys enter mode code "1100" and then press ENTER.

Activate calibration by pressing the

Using the  $\blacktriangle$ ,  $\blacktriangleright$  keys enter the cell factor. The lower display shows the conductivity value.

A change in the cell factor also changes the conductivity value.

When there has not been an entry for approx. 6 sec, conductivity and temperature are displayed alternately.

25. k Press ENTER to confirm the cell ENTER

factor.

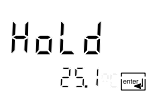

The Transmitter remains in the Hold state. You can end the Hold state with ENTER. After 20 sec (measured value stabilization) the Transmitter returns to measuring mode.

Operation

#### Calibration with calibration solution (CAL 1100)

Note рф)

Be sure to use known calibration solutions and the respective temperature-corrected table values (see Calibration Solutions, Pg. 33).

CAL

đ 

ß

5

1037  $\sim$ 

⊾ 25.0°

Activate calibration by pressing the CAL key.

Using the  $\blacktriangle$ ,  $\blacktriangleright$  keys enter mode code "1100" and then press ENTER.

Immerse the sensor in the calibration solution.

After approx. 6 sec the lower display alternately shows the conduc-tivity and temperature values. Read the conductivity value corresponding to the displayed temperature from the table of the used calibration solution (for tables see Pg. 33).

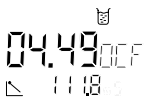

Using the  $\blacktriangle$  ,  $\blacktriangleright$  keys change the cell factor until the display shows the conductivity value from the table.

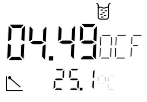

Make sure that the temperature is stable during the calibration procedure.

ENTER

Press ENTER to confirm the cell factor.

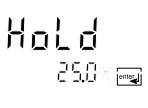

The Transmitter remains in the Hold state. You can end the Hold state with ENTER. After 20 sec (measured value stabilization) the Transmitter returns to measuring mode.

#### Zero point calibration in air (CAL 1001)

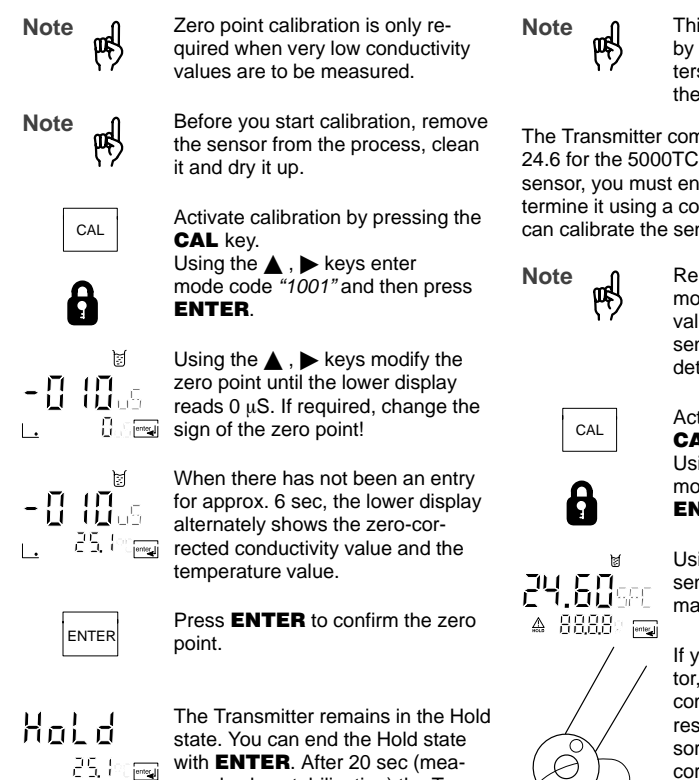

with ENTER. After 20 sec (measured value stabilization) the Transmitter returns to measuring mode.

Input and adjustment of sensor factor (CAL 1125)

> This function should only be used by experts. Incorrectly set parameters may go unnoticed, but change the measuring properties.

The Transmitter comes with a preset sensor factor of 24.6 for the 5000TC sensor. Should you use another sensor, you must enter another sensor factor or determine it using a comparison resistor. After that, you can calibrate the sensor (see Pg. 21).

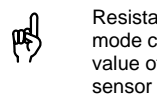

Resistance measurement in test mode can only show the correct value of the test resistor when the sensor factor has been correctly determined.

Activate calibration by pressing the CAL key. Using the  $\blacktriangle$ ,  $\blacktriangleright$  keys enter mode code "1125" and then press

ENTER.

Using the  $\blacktriangle$ ,  $\blacktriangleright$  keys enter the sensor factor of the sensor in the main display.

If you do not know the sensor factor, it can be determined using a comparison resistor (recommended resistance value: 100  $\Omega$ ). The sensor factor must be adjusted until the corresponding resistance value is shown in the lower display.

Operation

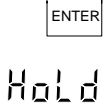

Press **ENTER** to confirm the sensor factor.

The Transmitter remains in the Hold state. You can end the Hold state with **ENTER**. After 20 sec (measured value stabilization) the Transmitter returns to measuring mode. Adjustment of temperature probe (CAL 1015)

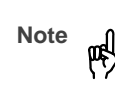

Incorrectly set parameters may go unnoticed, yet change the measurement properties. Temperature probe adjustment is particularly useful when using Pt 100 temperature probes. For NTC temperature probes, an adjustment is not required.

Activate calibration by pressing the **CAL** key.

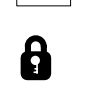

CAL

Using the  $\blacktriangle$ ,  $\blacktriangleright$  keys enter mode code "1015" and then press **ENTER**.

Measure the temperature of the process medium using an external thermometer.

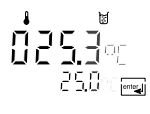

Using the ▲, ▶ keys enter the determined temperature value in the main display. If you take over the temperature value shown in the lower display, the correction is without effect.

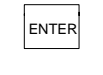

Press **ENTER** to confirm the temperature value.

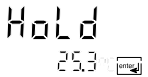

The Transmitter remains in the Hold state. You can end the Hold state with **ENTER**. After 20 sec (measured value stabilization) the Transmitter returns to measuring mode.

#### Operation

#### Measurement

#### Measuring mode

In the measuring mode the main display shows the configured process variable and the lower display the temperature.

#### Cal info

With CAL and mode code "0000" you can activate the cal info. Cal info shows the current calibration data for approx. 20 sec. The 20 sec can be reduced by pressing ENTER. During cal info the Transmitter is not in Hold state.

#### Error info

With CONF and mode code "0000" you can activate the error info. Error info shows the most recent error message for approx. 20 sec. After that the message will be deleted. The 20 sec can be reduced by pressing ENTER. During error info the Transmitter is not in Hold state.

#### Hold state

The Transmitter will enter the Hold state under the following conditions:

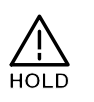

| For calibration: | Mode code 1001<br>Mode code 1015<br>Mode code 1100<br>Mode code 1125<br>Mode code 2222 |
|------------------|----------------------------------------------------------------------------------------|
| configuration:   | Mode code 1200                                                                         |

Mode code 1200 Mode code 5555

The output current is frozen at Last or Fix (configuration Pg. 19), and the limit and alarm contacts are inactive.

If the calibration or configuration mode is exited, the Transmitter remains in the Hold state for safety reasons. This prevents undesirable reactions of the connected peripherals (e.g. limit switches, controllers) due to incorrect settings. The measured value and Hold are displayed alternately. Now you can check whether the measured value is plausible and specifically end the Hold state with ENTER. After a relax time of 20 sec. (measured value stabilization) the Transmitter returns to measuring mode.

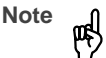

During error conditions the Hold state will not be active.

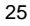

# 4 Diagnostics, Maintenance and Cleaning

## Sensoface<sup>®</sup>, Sensocheck<sup>®</sup>

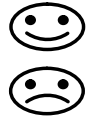

Sensoface<sup>®</sup> provides information on the sensor condition. A sad "Smiley" indicates that there is a Sensocheck<sup>®</sup> message. **Sensocheck**<sup>®</sup> signals a short circuit of the primary coil and its lines as well as an interruption at the secondary coil and its lines. Sensocheck<sup>®</sup> can be switched off. With Sensocheck<sup>®</sup> switched off, no friendly Smiley appears.

## Error Messages

When one of the following error messages is output, the unit can no longer correctly determine the process variable or output it via the current output.

During an error message the alarm contact is open and the alarm LED flashes. The alarm response time is permanently set to 10 sec.

Error messages can also be signaled with a 22 mA signal via the current output (see Configuration, Pg. 19).

With **CONF** and mode code "0000" you can activate the error info. Error info shows the most recent error message for approx. 20 sec. After that the message will be deleted. The 20 sec can be reduced by pressing **ENTER**. During error info the Transmitter is <u>not</u> in Hold state.

| Error<br>number | Display<br>(flashing) | Problem           | Possible causes                                                                                                    |
|-----------------|-----------------------|-------------------|----------------------------------------------------------------------------------------------------|
| Err 01          | <b>; ; ] 9</b> _5     | Sensor            | <ul> <li>Wrong cell factor</li> <li>Outside measurement range</li> <li>SAL &gt; 45 ‰</li> <li>Sensor connection or cable defective</li> </ul>               |
| Err 02          |                       | Sensor            | - Unsuitable sensor                                                                                                    |
| Err 03          |                       | Temperature probe | <ul> <li>Outside temp range</li> <li>Outside temp range for TC</li> <li>Outside temp range for SAL</li> <li>Outside temp range for concentration</li> </ul> |
| Err 21          | mA                    | Output current    | <ul> <li>Measured value below configured current beginning</li> <li>Wrong configuration for current beginning (see Pg. 19)</li> </ul>                       |

Error info

ENTER

CONF

| Error<br>number | Display<br>(flashing) | Problem          | Possible causes                                                                                                    |  |  |
|-----------------|-----------------------|------------------|----------------------------------------------------------------------------------------------------|--|--|
| Err 22          | mA                    | Output current   | <ul> <li>Measured value above configured current end</li> <li>Wrong configuration for current end (see Pg. 19)</li> </ul>                                                                                                    |  |  |
| Err 23          | (mA)                  | Output current   | - Configured current span too small<br>(Difference between current beginning and end)                                                                                                    |  |  |
| Err 33          | st.                   | Sensocheck®      | - Short circuit in primary coil<br>- Short circuit of cable                                                                                                    |  |  |
| Err 34          | s s                   | Sensocheck®      | - Open circuit in secondary coil<br>- Cable interrupted                                                                                                    |  |  |
| Err 98          | Eonf                  | System error     | <ul> <li>Configuration or calibration data defective; completely<br/>reconfigure and recalibrate the Transmitter</li> <li>Measured value transmission defective</li> <li>Memory error in Transmitter program (PROM defective)</li> </ul>            |  |  |
| Err 99          | F8 !!                 | Factory settings | - EEPROM or RAM defective<br>- Error in factory settings                                                                                                    |  |  |
|                 | ,,,,,,                |                  | This error message normally should not occur, as the data are protected from loss by multiple safety functions. Should this error message nevertheless occur, there is no remedy. The Transmitter must be repaired and recalibrated at the factory. |  |  |

## **Diagnostics Functions**

#### Cal info

Pressing **CAL** and entering mode code *"0000"* is going to activate the cal info. Cal info shows the current calibration data for approx. 20 sec. During cal info the Transmitter is <u>not</u> in Hold state.

#### Test mode

Pressing **CAL** and entering mode code "2222" is going to activate the test mode. In the test mode you can check the measuring equipment with a resistor. Sensoface<sup>®</sup> is disabled.

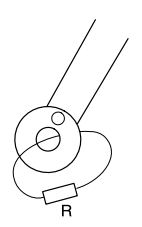

To do so, a comparison resistor is looped through the sensor. The comparison resistance value is indicated in the main display in k $\Omega$ . When the resistance value exceeds 2 k $\Omega$ , the display shows "---".

R: e.g. 100 Ω

Pressing **ENTER** ends the test mode. The Transmitter goes to Hold state.

#### Error info

Pressing **CONF** and entering mode code "0000" is going to activate the error info. Error info shows the most recent error message for approx. 20 sec. After that the message will be deleted. During error info the Transmitter is <u>not</u> in Hold state.

#### Display output current

Pressing **ENTER** in measuring mode displays the output current for a few seconds.

#### **Current source**

To check the connected peripherals (e.g. limit switches, controllers), the output current can be manually specified.

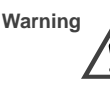

In the current source mode the output current no longer follows the measured value! It is manually specified. Limit and alarm contact are disabled.

Therefore, it must be ensured that the connected devices (control room, controllers, indicators) do not interpret the current value as a measured value!

Pressing **CONF** and entering mode code "5555" is going to activate the current source mode. Specify the output current using ▶, ▲ and **ENTER**. The present output current is shown in the lower display. Pressing **CONF** exits the current source mode again.

#### GainCheck<sup>®</sup> manual instrument self-test

The manual instrument self-test is started by simultaneously pressing  $\blacktriangle$  and  $\blacktriangleright$ .

A display test is carried out, the software version is displayed and the memory and measured-value transmission are checked.

#### Automatic self-test

The automatic self-test checks the memory and the measured-value transmission. It runs automatically in the background at fixed intervals.

## **Maintenance and Cleaning**

#### Maintenance

The APT4000TC Transmitter contains no user repairable components. If problems persist even after reviewing section 4, please contact the factory.

#### Cleaning

To remove dust, dirt and spots, the external surfaces of the Transmitter may be wiped with a damp, lintfree cloth. A mild household cleaner may also be used if necessary.

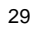

## 5 Annex

## **Product Line**

| Units                       |                                                                                |                                                                                        | Mounting Accessories    |                                                                                                    |                              |  |
|-----------------------------|--------------------------------------------------------------------------------|----------------------------------------------------------------------------------------|-------------------------|----------------------------------------------------------------------------------------------------|------------------------------|--|
| Toroidal Cor<br>Transmitter | Ref.<br>nductivity APT4000TC-0-                                                |                                                                                        | Pipe-mount kit          |                                                                                                    | <b>Ref. No.</b> 51205988-001 |  |
|                             |                                                                                |                                                                                        | Protective h            | ood                                                                                                | 51205989-001                 |  |
| Specificat                  | ions                                                                           |                                                                                        |                         |                                                                                                    |                              |  |
| Cond input                  | nput Input for Series 5000 toroidal conduc-<br>tivity sensor                   |                                                                                        | Sensor standardization* | <ul> <li>Entry of cell factor<br/>of conductivity and</li> </ul>                                   | with display<br>temperature  |  |
| Process vari-<br>able/range | 00.00 to 99.99<br>000.0 to 999.9<br>0000 to 1999                               | 9 mS/cm<br>9 mS/cm<br>mS/cm                                                            |                         | <ul> <li>Zero point adjustn</li> <li>Temperature prob</li> <li>Input of sensor factoria</li> </ul> | nent<br>e adjustment<br>ctor |  |
| Concentration               | n 0.0 to 100.0 %                                                               | by wt.                                                                                 | Permissible             | 0.100 to 19.999                                                                                    |                              |  |
| Salinity                    | 0.0 to 45.0 ‰                                                                  | (0 to 35 °C)                                                                           | Cell lactors            | 1 00 to 99 99                                                                                      |                              |  |
| Accuracy**                  | < 1 % of meas                                                                  | s. value $\pm$ 0.02 mS/cm                                                              | sensor factor           | S                                                                                                  |                              |  |
| Sensor<br>monitoring        | Sensocheck <sup>®</sup><br>and lines for s<br>ing of seconda<br>(can be switch | monitoring of primary<br>hort circuit and monitor-<br>ary for open circuit<br>and off) | Permissible<br>offset   | ± 0.5 mS/cm                                                                                        |                              |  |

### Specifications

| Temp input                                        | Pt 100 / Pt                                                                                                    | 1000 / NTC 100 kQ                                                          | Min span                                     | LIN                               | 5 % of selected range                                  |  |  |
|---------------------------------------------------|----------------------------------------------------------------------------------------------------|----------------------------------------------------------------------------|----------------------------------------------|-----------------------------------|--------------------------------------------------------|--|--|
| Ranges                                            | - NTC -20.0 to +130.0 °C<br>-4 to +266 °F                                                                                                    |                                                                            | Current                                      | LOG<br>0.00 mA t                  | 1 decade<br>to 22.00 mA                                |  |  |
|                                                   | – Pt                                                                                                    | -20.0 to +150.0 °C<br>-4 to +302 °F                                        | source<br>Relay                              | 4 relay co                        | intacts floating                                       |  |  |
| Resolution                                        | 0.1 °C / 1 °F                                                                                                    |                                                                            | contacts*                                    | Min. li                           | Min. limit contact N/O                                 |  |  |
| Accuracy                                          | ± 0.5 K***                                                                                                    |                                                                            |                                              | Max. li<br>Alarm                  | imit contact N/O<br>contact N/C                        |  |  |
| Temp com-<br>pensation <sup>*</sup><br>(Ref. temp | LIN<br>NLF                                                                                                    | 00.00 to 19.99 %/K<br>Natural waters to<br>EN 27888 (0 to 36 °C)           |                                              | Wash<br>Hysteresis<br>0.2 % of r  | contact N/O<br>s of limit contacts<br>ange****         |  |  |
| Concentra-<br>tion deter-                         | -01- NaCl                                                                                                    | 0-26.3 % by wt (0 °C)<br>0-28.1 % by wt (100 °C)                           | Loadability                                  | ac < 250<br>dc < 30<br>(resistive | 0 V / < 3 A / < 750 VA<br>V / < 3 A / < 90 W<br>load)  |  |  |
| mination                                          | -02- HCl 0-17 % by wt (-20 °C)<br>0-17 % by wt (50 °C)<br>-03- NaOH 0-12 % by wt (0 °C)<br>0-22 % by wt (100 °C)<br>-04- H <sub>2</sub> SO <sub>4</sub> 0-25 % by wt (-17 °C)<br>0-35 % by wt (-10 °C)<br>-05- HNO <sub>2</sub> 0-28 % by wt (-20 °C) |                                                                            | Data retention                               | > 10 years                        | s (EEPROM)                                             |  |  |
|                                                   |                                                                                                    |                                                                            | Protection<br>Against<br>Electrical<br>Shock | to EN 610                         | 010-1                                                  |  |  |
|                                                   | -06- H <sub>2</sub> SO                                                                                                    | 0-28 % by wt (50 °C)́<br>₄95-99 % by wt (-10 °C)<br>95-99 % by wt (110 °C) | EMC                                          | To EN 50<br>EN 50082<br>EN 61326  | 081-1, EN 50081-2<br>2-1, EN 50082-2<br>5, EN 61326/A1 |  |  |
| Display                                           | LC display,                                                                                                    | alarm LED                                                                  | Power                                        | 24 to 230                         | Vac/dc –15 % / +10 %,                                  |  |  |
| Current<br>output <sup>*</sup>                    | 0 to 20 mA<br>max. 10 V,<br>22 mA for e                                                                                                    | or 4 to 20 mA,<br>floating<br>error message <sup>*</sup>                   | supply<br>Fuse<br>Protection                 | ac: 45 to 6<br>160 mA T           | 55 Hz, approx. 2 VA<br>, 250 V, IEC 127-2/III          |  |  |
| Characteris-                                      | Linear or lo                                                                                                    | garithmic                                                                  | class                                        |                                   |                                                        |  |  |
| Output cur-                                       | < 0.3 % of                                                                                                    | current value $\pm$ 0.05 mA                                                | Overvoltage<br>category                      | II                                |                                                        |  |  |
| Start/End of scale*                               | As desired<br>mS, %, SA                                                                                                    | within ranges for<br>L                                                     | Pollution degree                             | 2                                 |                                                        |  |  |

| Ambient<br>conditions |                                                                                                    |
|-----------------------|----------------------------------------------------------------------------------------------------|
| Temperature           | Operating/environmental temp<br>-20 to +55 °C<br>Transport and storage temp<br>-20 to +70 °C                                                 |
| Max. rel. H           | 80 % up to 31 °C decreasing linearly to 50 % at 55 °C                                                                                        |
| Enclosure             | Material: thermoplastic polyester, re-<br>inforced (polybutylene terephthalate)<br>Protection: IP 65, NEMA 4X<br>Color: bluish gray RAL 7031 |
| Cable glands          | 3 breakthroughs for included cable<br>glands<br>2 breakthroughs for cable glands,<br>NPT 1/2 " or Rigid Metallic Conduit                     |
| Dimensions            | See Dimension drawings, Pg. 7 ff                                                                                                    |
| Weight                | Approx. 1 kg                                                                                                    |

\* user defined \*\* ± 1 count \*\*\* with Pt 100 ± 1 K, with NTC > 100 °C < 1 K \*\*\*\* with % by wt fixed at 0.2%, with SAL fixed at 0.2 ‰

## **Calibration Solutions**

| Potassium Chloride Solutions<br>Electrical Conductivity in mS/cm<br>Temperature Concentration                                                                                     |                                               |                     |            | Sodium Chloride Solutions<br>Electrical Conductivity in mS/cm<br>Temperature Concentration |            |             |              |
|----------------------------------------------------------------------------------------------------|-----------------------------------------------|---------------------|------------|--------------------------------------------------------------------------------------------|------------|-------------|--------------|
| [°C]                                                                                                    | 0.01 mol/l                                    | 0.1 mol/l           | 1 mol/l    | [°C]                                                                                       | saturated* | 0.1 mol/l** | 0.01 mol/l** |
| 0                                                                                                    | 0.776                                         | 7.15                | 65.41      | 0                                                                                          | 134.5      | 5.786       | 0.631        |
| 5                                                                                                    | 0.896                                         | 8.22                | 74.14      | 1                                                                                          | 138.6      | 5.965       | 0.651        |
| 10                                                                                                    | 1.020                                         | 9.33                | 83.19      | 2                                                                                          | 142.7      | 6.145       | 0.671        |
| 15                                                                                                    | 1.147                                         | 10.48               | 92.52      | 3                                                                                          | 146.9      | 6.327       | 0.692        |
| 16                                                                                                    | 1.173                                         | 10.72               | 94.41      | 4                                                                                          | 151.2      | 6.510       | 0.712        |
| 17                                                                                                    | 1.199                                         | 10.95               | 96.31      | 5                                                                                          | 155.5      | 6.695       | 0.733        |
| 18                                                                                                    | 1.225                                         | 11.19               | 98.22      | 6                                                                                          | 159.9      | 6.881       | 0.754        |
| 19                                                                                                    | 1.251                                         | 11.43               | 100.14     | 7                                                                                          | 164.3      | 7.068       | 0.775        |
| 20                                                                                                    | 1.278                                         | 11.67               | 102.07     | 8                                                                                          | 168.8      | 7.257       | 0.796        |
| 21                                                                                                    | 1.305                                         | 11.91               | 104.00     | 9                                                                                          | 173.4      | 7.447       | 0.818        |
| 22                                                                                                    | 1.332                                         | 12.15               | 105.94     | 10                                                                                         | 177.9      | 7.638       | 0.839        |
| 23                                                                                                    | 1.359                                         | 12.39               | 107.89     | 11                                                                                         | 182.6      | 7.831       | 0.861        |
| 24                                                                                                    | 1.386                                         | 12.64               | 109.84     | 12                                                                                         | 187.2      | 8.025       | 0.883        |
| 25                                                                                                    | 1.413                                         | 12.88               | 111.80     | 13                                                                                         | 191.9      | 8.221       | 0.905        |
| 26                                                                                                    | 1.441                                         | 13.13               | 113.77     | 14                                                                                         | 196.7      | 8.418       | 0.927        |
| 27                                                                                                    | 1.468                                         | 13.37               | 115.74     | 15                                                                                         | 201.5      | 8.617       | 0.950        |
| 28                                                                                                    | 1.496                                         | 13.62               |            | 16                                                                                         | 206.3      | 8.816       | 0.972        |
| 29                                                                                                    | 1.524                                         | 13.87               |            | 17                                                                                         | 211.2      | 9.018       | 0.995        |
| 30                                                                                                    | 1.552                                         | 14.12               |            | 18                                                                                         | 216.1      | 9.221       | 1.018        |
| 31                                                                                                    | 1.581                                         | 14.37               |            | 19                                                                                         | 221.0      | 9.425       | 1.041        |
| 32                                                                                                    | 1.609                                         | 14.62               |            | 20                                                                                         | 226.0      | 9.631       | 1.064        |
| 33                                                                                                    | 1.638                                         | 14.88               |            | 21                                                                                         | 231.0      | 9.838       | 1.087        |
| 34                                                                                                    | 1.667                                         | 15.13               |            | 22                                                                                         | 236.1      | 10.047      | 1.111        |
| 35                                                                                                    | 1.696                                         | 15.39               |            | 23                                                                                         | 241.1      | 10.258      | 1.135        |
| 36                                                                                                    |                                               | 15.64               |            | 24                                                                                         | 246.2      | 10.469      | 1.159        |
|                                                                                                    |                                               |                     |            | 25                                                                                         | 251.3      | 10.683      | 1.183        |
| Data source.                                                                                                    | K. H. Hellwege (Editor                        | ), H. Landoll, R. I | t Volumo 6 | 26                                                                                         | 256.5      | 10.898      | 1.207        |
|                                                                                                    | werte und Funktionen Volume 2, Part. Volume 6 |                     |            | 27                                                                                         | 261.6      | 11.114      | 1.232        |
|                                                                                                    |                                               |                     |            | 28                                                                                         | 266.9      | 11.332      | 1.256        |
|                                                                                                    |                                               |                     |            | 29                                                                                         | 272.1      | 11.552      | 1.281        |
|                                                                                                    |                                               |                     |            | 30                                                                                         | 277.4      | 11.773      | 1.306        |
|                                                                                                    |                                               |                     |            | 31                                                                                         | 282.7      | 11.995      | 1.331        |
|                                                                                                    |                                               |                     |            | 32                                                                                         | 288.0      | 12.220      | 1.357        |
|                                                                                                    |                                               |                     |            | 33                                                                                         | 293.3      | 12.445      | 1.382        |
| Data source: * K. H. Hellwege (Editor), H. Landolt, R. Börnstein: Zahlen-<br>werte und Funktionen Volume 2, Part. Volume 6<br>** Test solutions calculated according to IEC 746-3 |                                               |                     | 34         | 298.7                                                                                      | 12.673     | 1.408       |              |
|                                                                                                    |                                               |                     | 35         | 304.1                                                                                      | 12.902     | 1.434       |              |
|                                                                                                    |                                               |                     | 36         | 309.5                                                                                      | 13.132     | 1.460       |              |

## **Concentration Curves**

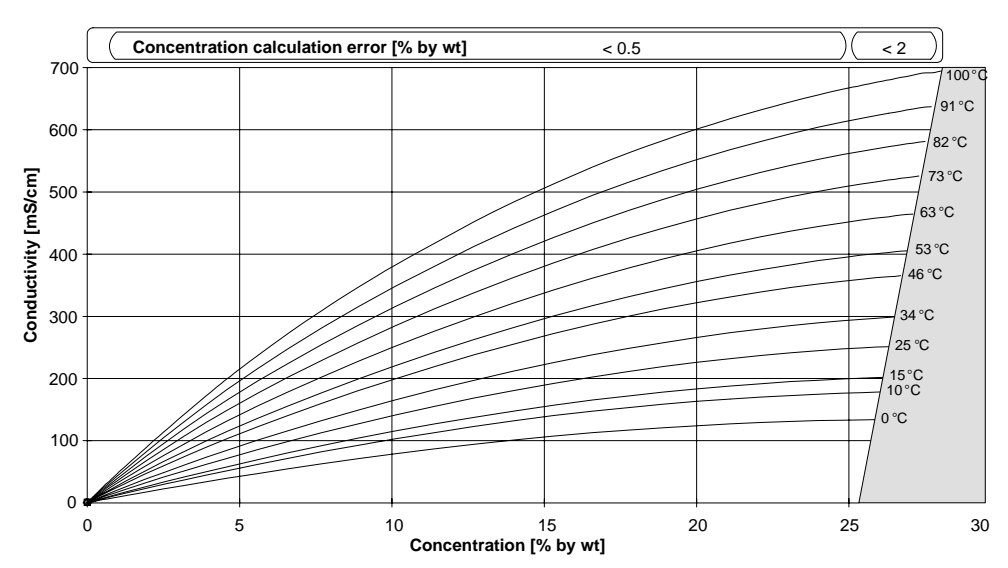

Fig. 14 Concentration curves NaCl (configuration: concentration -01-)

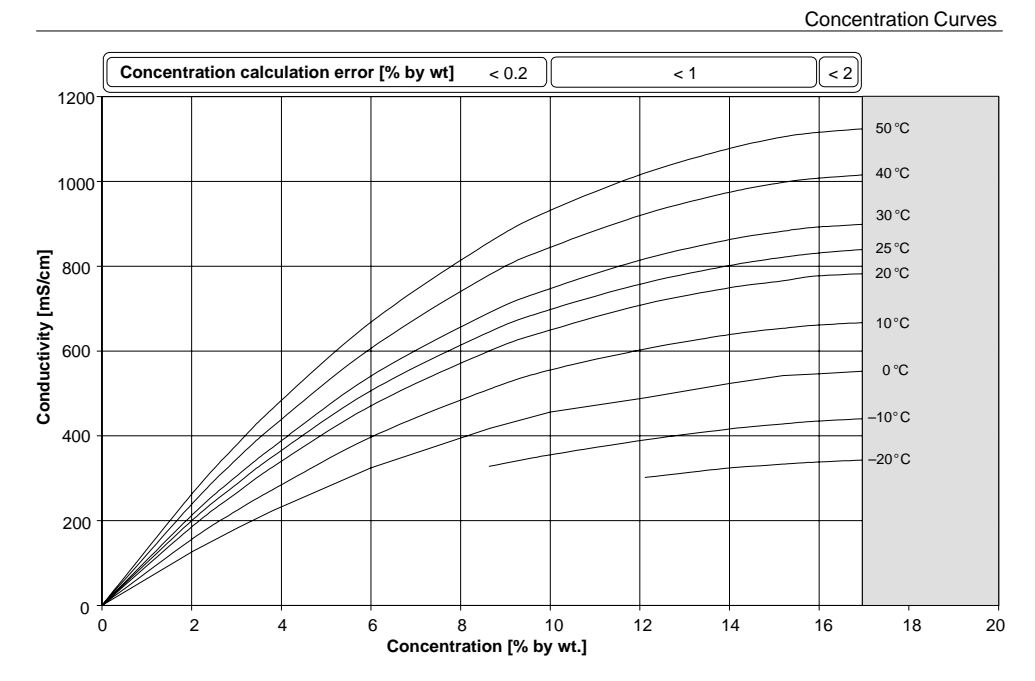

Fig. 15 Concentration curves HCI (configuration: concentration -02-)

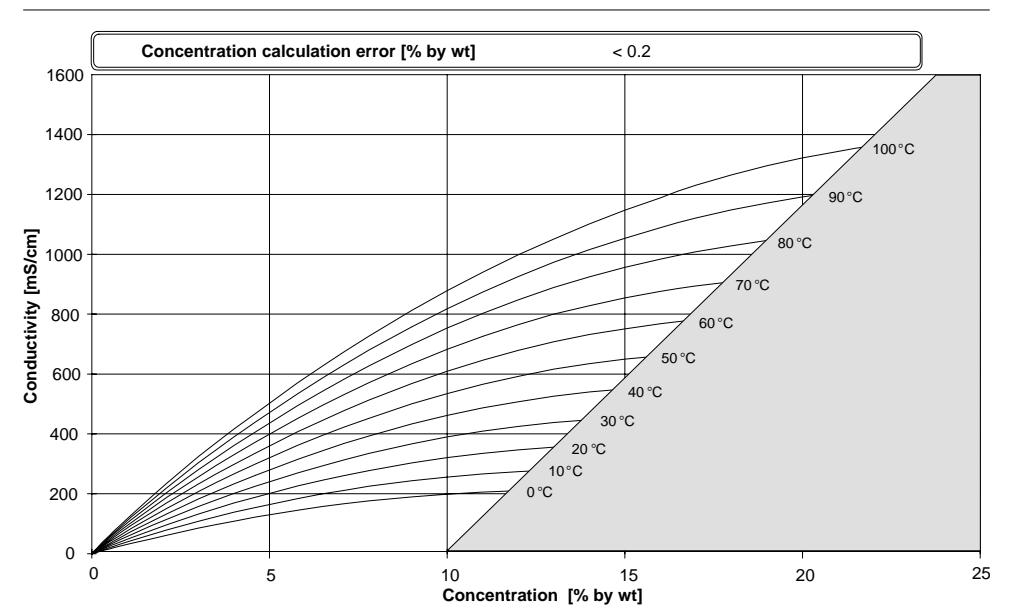

Fig. 16 Concentration curves NaOH (configuration: concentration -03-)

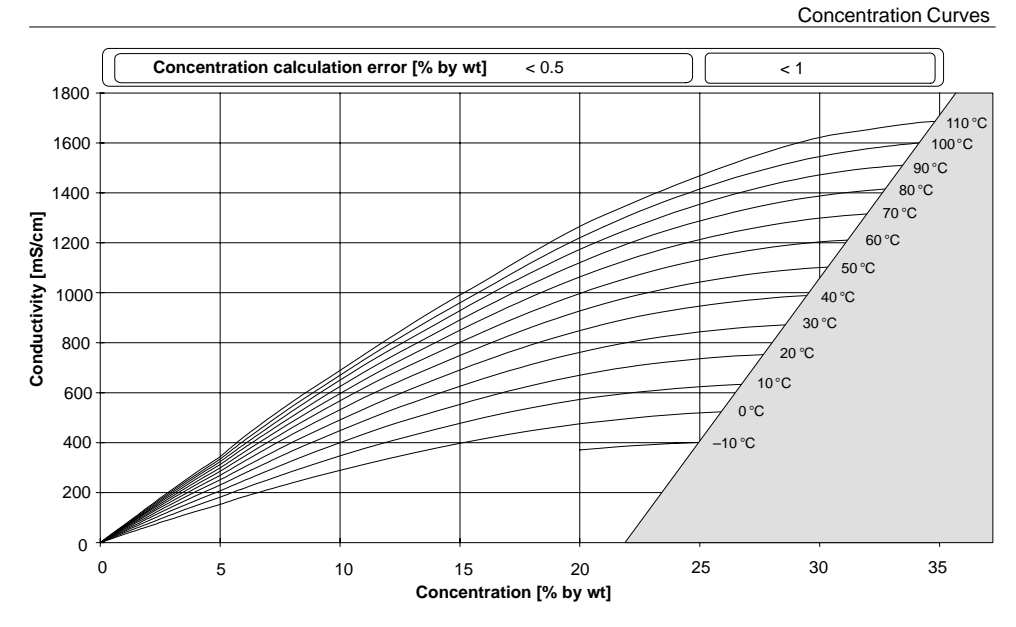

Fig. 17 Concentration curves  $H_2SO_4$  (configuration: concentration -04-)

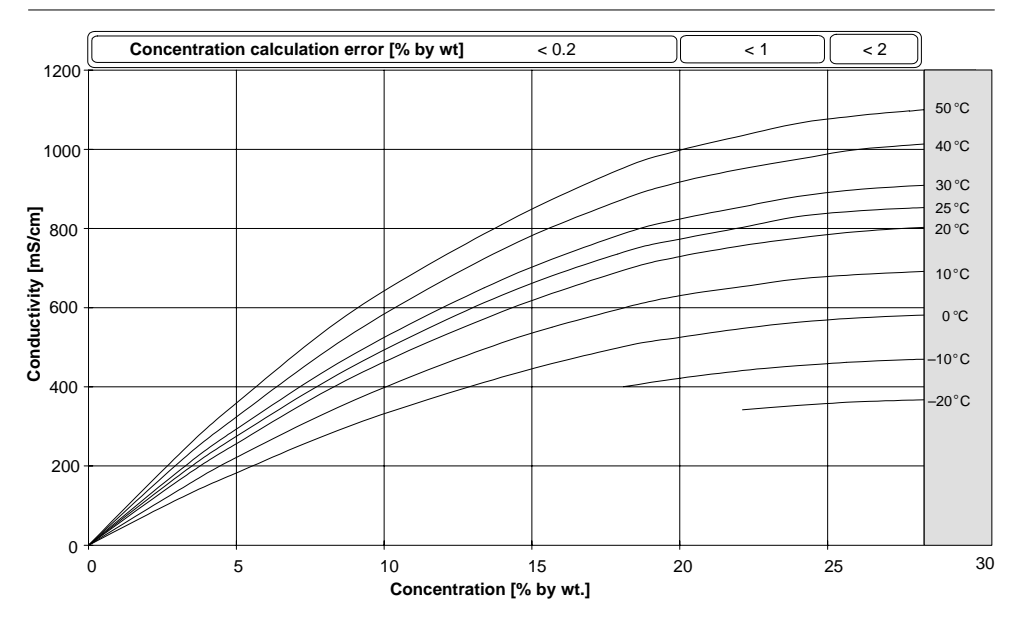

Fig. 18 Concentration curves HNO<sub>3</sub> (configuration: concentration -05-)

**Concentration Curves** 

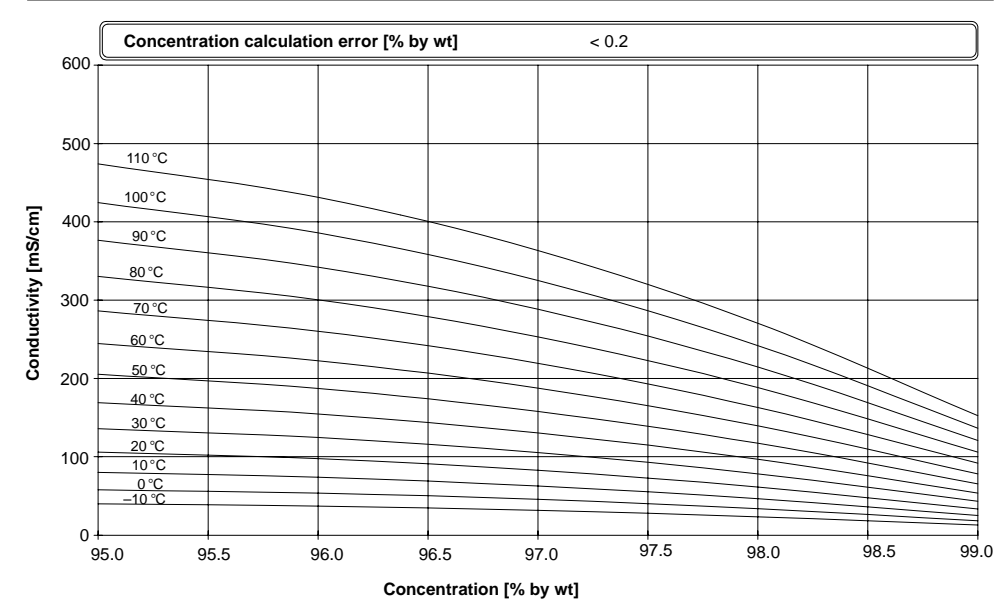

Fig. 19 Concentration curves  $H_2SO_4$  (range 95 to 99 % by wt), (configuration: concentration -06-)

Index

# Index

| 🙂 🙁, 26                                                    | Configuration, 18                     | G                                                           |  |  |
|------------------------------------------------------------|---------------------------------------|-------------------------------------------------------------|--|--|
| 22 mA signal for alarm, 17, 26 configuring, 19             | Connecting, lines, 9                  | GainCheck, 16, 28                                           |  |  |
| Δ                                                          | Connecting cable, fixing, 9           | н                                                           |  |  |
| ~                                                          | Contacts                              | Hold state, 25                                              |  |  |
| Alarm, response time, 26                                   | inactive, 25<br>protective wiring, 12 | I                                                           |  |  |
| Alarm contact, 17, 26                                      | protective wining, 12                 |                                                             |  |  |
| Alarm LED, 26                                              | Current characteristic, configur-     | Installation, 11                                            |  |  |
| Alarm via current output, 17, 26 configuring, 19           | Current output, 17<br>frozen, 25      | Instrument self-test<br>automatic, 16, 29<br>manual, 16, 28 |  |  |
| Assembly, 6                                                | Current source. 28                    | К                                                           |  |  |
| с                                                          | D                                     | Keypad, 15                                                  |  |  |
| Cal info, 25, 28                                           |                                       | L                                                           |  |  |
| Calibration, 21                                            | Diagnostics functions, 28             | Limit contacts, 17                                          |  |  |
| input of cell factor, 21<br>sensor factor adjustment, 23   | Dimension drawings, 7                 | Limit value max, configuring, 19                            |  |  |
| temp probe adjustment, 24<br>with calibration solution, 22 | Display, 15                           | Limit value min, configuring, 19                            |  |  |
| zero point, in air, 23                                     | Е                                     | Μ                                                           |  |  |
| Calibration data, display, 28                              |                                       | Maintenance, 29                                             |  |  |
| Calibration solutions, 33                                  | Error info, 25, 26, 28                | Measurement, 25                                             |  |  |
| Cell factor, input of, 21                                  | Error message, last, 25, 26, 28       | Measuring mode, 25                                          |  |  |
| Cleaning, 29                                               | Error message via current output,     | Messages, Sensoface, 26                                     |  |  |
| Concentration curves, 34                                   | configuring, 19                       | Mode code, 4                                                |  |  |
| Conductivity measurement, 25                               | Error messages, 26–29                 | Mounting diagram, 7                                         |  |  |

| 0                                 | S                                 | Specifications, 30                |  |  |
|-----------------------------------|-----------------------------------|-----------------------------------|--|--|
| Output current                    | Safety precautions, 3             | Stripping lengths, 9              |  |  |
| display, instantaneous, 28        | Salinity, configuring, 18         | Т                                 |  |  |
| Hold state, 19<br>Hold value, 19  | Self-test                         | Temp probe adjustment, 24         |  |  |
| Outputs, 17                       | manual, 16, 28                    | Terminals, pulling out, 9         |  |  |
| Р                                 | Sensocheck, 26                    | Test mode, 28                     |  |  |
| Packing list, 6                   | on or off, 19<br>Sensoface, 16    | U                                 |  |  |
| Pipe-mount kit, 8                 | diagnostics, 26                   | User Interface, 14                |  |  |
| Process variable, configuring, 18 | messages, 26                      | w                                 |  |  |
| Product line, 30                  | Sensor factor, adjustment, 23     |                                   |  |  |
| Protective hood, 8                | Sensor monitoring, Sensoface, 26  | Wash contact, 17                  |  |  |
| R                                 | Sensors, monitoring, 16           | Washing interval, configuring, 20 |  |  |
| Polov contacts, protective wiring | Smiley, 26                        | Washing time, configuring, 20     |  |  |
| 12                                | Software version, display, 16, 28 | Wiring example, 13                |  |  |

# Honeywell

Sensing and Control Honeywell Inc. 11 West Spring Street Freeport, IL 61032 USA

Honeywell S. A. Espace Industriel Nord Rue André Durouchez 80084 Amiens Cedex 2 France